## TUTORIAL PROCESSO DE ORÇAMENTO

😔 Simples+® - v13.14d1 Relatórios Gráficos Módulos Cadastros Processos Outros / Utilitários Ø NFe Vendas Pedido Venda Pedido Compra Orçamentos Nota Fiscal Configurações л 3≣ .13 ... · (3). Contas Pagar Baixa C.P. Contas Receber Mudar Usuário Baixa C.R. Estoque

1º Vá no botão Orçamento localizado na tela inicial do sistema

Será Aberto uma janela como o exemplo abaixo:

| Orçamentos                                     |                                                                                                    |  |  |  |  |  |
|------------------------------------------------|----------------------------------------------------------------------------------------------------|--|--|--|--|--|
| Novo Salvi                                     | Retormar Alterar Excluit Anterior Proximo Imprimit Exportar Sair                                     |  |  |  |  |  |
| > Situação: Não exportado para nenhum processo |                                                                                                    |  |  |  |  |  |
| ados Pesquisa                                  |                                                                                                    |  |  |  |  |  |
| Orçamento: Lar                                 | erko: Cliente: Pessoa: Processo: MultSelect<br>2013 • PEDIDO DE VENDr • FollowUp Unificer Organentos |  |  |  |  |  |
| Vendedor:                                      | Condição de Pagamento: Juros %: Desc. %: Desc. \$: Juros \$: Competência:                            |  |  |  |  |  |
| Dados Transp                                   | Cotação Representante Dados 2 Anexo Garantia Transporte 2                                            |  |  |  |  |  |
| Produtos e se                                  | ços                                                                                                  |  |  |  |  |  |
| Código                                         | Descrição Quantidade Unid Preço de Venda Valor Total Líquido                                         |  |  |  |  |  |
|                                                |                                                                                                    |  |  |  |  |  |
|                                                |                                                                                                    |  |  |  |  |  |

2º Informe cliente, o vendedor e a condição de pagamento, depois clique no botão

A seguinte janela abrirá:

| 😔 Inclusão de Itens 🛛                                                | x |
|----------------------------------------------------------------------|---|
| Salvar Sair                                                          |   |
| Produto Serviço                                                      |   |
| Produko: Tabelas, Prev. de Entrega:                                  |   |
| Quantidade:Unidade: Prepo de VendaPrepo L.íquido:                    | 1 |
| Lote do Produto: Data de Validade:                                   |   |
| •                                                                    |   |
| Valor Unilánio: Valor Total Bruto: Desc. % Desc. \$ Valor Total Líq: |   |
| Peso Unit. (kg): Peso Total (kg):                                    |   |
|                                                                      |   |

3º Informe o produto na inclusão, para incluir os produtos há 3 formas

- Informe parte da descrição e dê TAB, localize o item na pesquisa e dê ENTER;
- Informe o código do item e dê TAB;
- Digite 0+TAB e localize o item na pesquisa e dê ENTER.

4º Informe posteriormente a tabela de preços a ser utilizada e a quantidade vendida.

| 😂 Inclusão de Itens 📃                                                                                                    |  |
|----------------------------------------------------------------------------------------------------|--|
| Salvar Sair                                                                                                    |  |
| Produto                                                                                                    |  |
| Produto: (33), Tabela: Prev. de Entrega:<br>1566 ABAFADOR DE RUIDO PLASTICOR 13 DB 1 -                                                                          |  |
| Quantidade:         Unidade:         Preço de Vendar, Preço Líquido:           12,000         PC         24,49         24,49                                    |  |
| Lote do Produto: Data de Validade:                                                                                                    |  |
| Valor Unitário:         Valor Total Bruto:         Desc. %         Valor Total Líq.:           0.00         293,88         0.000000         0.00         293,88 |  |
| Peso Unit. (kg): 0,0000 0,0000                                                                                                    |  |

5º Clique em Salvar, repita o procedimento para os demais itens a serem inclusos. Após incluir todos clique em Sair. O sistema irá retornar para a tela inicial do Orçamento.

| \ominus Orçamentos                                                                                                    |                                                                                                    |  |  |  |  |  |  |
|----------------------------------------------------------------------------------------------------|----------------------------------------------------------------------------------------------------|--|--|--|--|--|--|
| Novo Salva                                                                                                    | ar Retornar Alterar Excluir Anterior Proximo Kanterior Sair                                                                                                    |  |  |  |  |  |  |
| >> Situação: Não exportado para nenhum processo                                                                                                    |                                                                                                    |  |  |  |  |  |  |
| Dados Pesquisar                                                                                                    |                                                                                                    |  |  |  |  |  |  |
| Orçamento: Lançamento: Cliente: Pessoa: Processo: MultSelect:<br>3 17/07/2013 C 1 GUAPI ALIMENTOS S// JURÍDIC V PEDIDO DE VEND/ V FollowUp Unificar Orçamentos |                                                                                                    |  |  |  |  |  |  |
| Vendedor:                                                                                                    | Condição de Pagamento:         Juros %:         Desc. %:         Desc. \$:         Juros \$:         Competência:           1 À Vista - Carteira         0.00         0.00         0.00         7 |  |  |  |  |  |  |
| Dados Transporte Cotação Representante Dados 2 Anexo Garantia Transporte 2                                                                                     |                                                                                                    |  |  |  |  |  |  |
| Produtos e serviços                                                                                                    |                                                                                                    |  |  |  |  |  |  |
| Código                                                                                                    | Descrição Quantidade Unid Preço de Venda (Valor Total Líquido                                                                                                    |  |  |  |  |  |  |
| 1566                                                                                                    | ABAFADOR DE RUIDO PLASTICOR 13 DB 12,000 PC 24,49 293,88                                                                                                    |  |  |  |  |  |  |
|                                                                                                    |                                                                                                    |  |  |  |  |  |  |

Se estiver tudo OK, clique em Salvar